| NO. | Strain              | Host                       | Date | Location                | Genotype | Accession No. |
|-----|---------------------|----------------------------|------|-------------------------|----------|---------------|
| 1   | M28                 | Culex pseudovishnui        | 1977 | China:Yunnan Province   | Ι        | JF706279.1#   |
| 2   | YN79Bao83           | Culex tritaeniorhynchus    | 1979 | China:Yunnan Province   | Ι        | JN381851.1#   |
| 3   | YN82BN8219          | Mosquito                   | 1982 | China: Yunnan Province  | Ι        | JN381834.1#   |
| 4   | BN82215             | Culex annulus mosquitoes   | 1982 | China: Yunnan Province  | Ι        | KT957423.1    |
| 5   | YN83-Meng83-54      | Lasiohelea taiwana Shiraki | 1983 | China: Yunnan Province  | Ι        | JF706282.1#   |
| 6   | 90VN70              | Homo sapiens               | 1990 | Viet Nam                | Ι        | HM228921.1    |
| 7   | K94P05              | mosquito                   | 1994 | Korea                   | Ι        | AF045551.2    |
| 8   | Ishikawa            | Culex tritaeniorhynchus    | 1994 | Japan                   | Ι        | AB051292.1    |
| 9   | SH80                | Culex tritaeniorhynchus    | 2001 | China:Shanghai Province | Ι        | JN381848.1#   |
| 10  | SH53                | Culex tritaeniorhynchus    | 2001 | China:Shanghai Province | Ι        | JN381850.1#   |
| 11  | JEV/sw/Mie/41/2002  | swine                      | 2002 | Japan: Mie              | Ι        | AB241119.1    |
| 12  | LN02-102            | Culex modestus             | 2002 | China:Liaoning Province | Ι        | JF706278.1#   |
| 13  | KV1899              | swine                      | 2003 | Korea                   | Ι        | AY316157.1    |
| 14  | JEV/eq/Tottori/2003 | Equus caballus             | 2003 | Japan:Tottori           | Ι        | AB594829.1    |
| 15  | SH03105             | Culex tritaeniorhynchus    | 2003 | China:Shanghai Province | Ι        | JN381846.1#   |
| 16  | SH03103             | Culex tritaeniorhynchus    | 2003 | China:Shanghai Province | Ι        | JN381847.1#   |
| 17  | HN0411              | Culex                      | 2004 | China:Henan Province    | Ι        | JN381831.1#   |
| 18  | SC04-17             | Culex tritaeniorhynchus    | 2004 | China:Sichuan province  | Ι        | GU187972.1    |
| 19  | SC0412              | Culex                      | 2004 | China:Sichuan province  | Ι        | JN381839.1#   |
| 20  | SC0415              | Culex tritaeniorhynchus    | 2004 | China:Sichuan province  | Ι        | JN381838.1#   |

Supplementary Table 1 The background information of the JEV isolates analyzed in this study

| 21 | JEV/sw/Mie/40/2004    | swine serum             | 2004 | Japan: Mie              | Ι | AB241118.1  |
|----|-----------------------|-------------------------|------|-------------------------|---|-------------|
| 22 | JEV/Sw/Mie-34/2004    | Sus scrofa domesticus   | 2004 | Japan: Mie              | Ι | AB698909.1  |
| 23 | HN0421                | Culex                   | 2004 | China:Henan Province    | Ι | JN381841.1# |
| 24 | K05GS                 | Culex tritaeniorhynchus | 2005 | South Korea: Gunsan-si  | Ι | KR908702.1  |
| 25 | YN05124               | Culex tritaeniorhynchus | 2005 | China: Yunnan Province  | Ι | JF706281.1# |
| 26 | YN05155               | Culex tritaeniorhynchus | 2005 | China: Yunnan Province  | Ι | JN381852.1# |
| 27 | GX0523-445            | Culex tritaeniorhynchus | 2005 | China:Guangxi Province  | Ι | JN381832.1# |
| 28 | GX0519                | Culex tritaeniorhynchus | 2005 | China:Guangxi Province  | Ι | JN381835.1# |
| 29 | JEV/Sw/Mie/84/2005    | Sus scrofa domesticus   | 2005 | Japan: Mie              | Ι | AB698906.1  |
| 30 | JEV/Sw-Tokyo/602/2005 | Sus scrofa domesticus   | 2005 | Japan: Tokyo            | Ι | AB698908.1  |
| 31 | JEV/Sw/Tokyo/373/2005 | Sus scrofa domesticus   | 2005 | Japan: Tokyo            | Ι | AB698907.1  |
| 32 | BL06-54               | Culex tritaeniorhynchus | 2006 | China:Guangxi Province  | Ι | JF706271.1# |
| 33 | BL06-50               | Culex tritaeniorhynchus | 2006 | China:Guangxi Province  | Ι | JF706270.1# |
| 34 | HN06129               | Armigeres               | 2006 | China:Henan Province    | Ι | JF706277.1# |
| 35 | HN0621                | Culex                   | 2006 | China:Henan Province    | Ι | JN381830.1# |
| 36 | HN0626                | Culex                   | 2006 | China:Henan Province    | Ι | JN381837.1# |
| 37 | YN0623                | Culex tritaeniorhynchus | 2006 | China:Yunnan Province   | Ι | JN381836.1# |
| 38 | JEV/Sw/Mie/51/2006    | Sus scrofa domesticus   | 2006 | Japan: Mie              | Ι | AB698905.1  |
| 39 | SH17M-07              | mosquito                | 2007 | China:Shanghai Province | Ι | EU429297.1  |
| 40 | XJP613                | Culex tritaeniorhynchus | 2007 | China:Henan Province    | Ι | EU693899.1  |
| 41 | YNTC07172             | Culex tritaeniorhynchus | 2007 | China: Yunnan Province  | Ι | KT957419.1  |

Supplementary Table 1 The background information of the JEV isolates analyzed in this study (Continued 2)

| 42 | YNTC07018            | Culex tritaeniorhynchus | 2007 | China: Yunnan Province  | Ι | KT957420.1  |
|----|----------------------|-------------------------|------|-------------------------|---|-------------|
| 43 | HEN0701              | swine brain             | 2007 | China:HeNan Province    | Ι | FJ495189.1  |
| 44 | 131V                 | Homo sapiens            | 2007 | China:Guangxi Province  | Ι | GU205163.1  |
| 45 | GS07TS11             | Culex tritaeniorhynchus | 2007 | China:Gansu Province    | Ι | JN381843.1# |
| 46 | LN0716               | Culex tritaeniorhynchus | 2007 | China:Liaoning Province | Ι | JN381849.1# |
| 47 | JX61                 | pig                     | 2008 | China:Henan Province    | Ι | GU556217.1  |
| 48 | GSBY0801             | Culex tritaeniorhynchus | 2008 | China:Gansu Province    | Ι | JF706274.1# |
| 49 | GSBY0810             | Culex tritaeniorhynchus | 2008 | China:Gansu Province    | Ι | JN381840.1# |
| 50 | GSBY0861             | Culex tritaeniorhynchus | 2008 | China:Gansu Province    | Ι | JN381833.1# |
| 51 | GSBY0827             | Culex tritaeniorhynchus | 2008 | China:Gansu Province    | Ι | JN381845.1# |
| 52 | GSBY0804             | Culex tritaeniorhynchus | 2008 | China:Gansu Province    | Ι | JN381844.1# |
| 53 | GZ56                 | Homo sapiens            | 2008 | China:Guizhou Province  | Ι | HM366552.1# |
| 54 | GSBY0816             | Culex tritaeniorhynchus | 2008 | China:Gansu Province    | Ι | JN381842.1# |
| 55 | YL2009-4             | mosquito                | 2009 | Taiwan Province         | Ι | JF499789.1  |
| 56 | TC2009-3             | mosquito                | 2009 | Taiwan Province         | Ι | JF499788.1  |
| 57 | SD0810               | Culex tritaeniorhynchus | 2009 | China:Shandong Province | Ι | JF706286.1# |
| 58 | SX09S-01             | swine                   | 2009 | China:Shanxi Province   | Ι | HQ893545.1  |
| 59 | YN09M57              | Culex tritaeniorhynchus | 2009 | China: Yunnan Province  | Ι | KT229574.1  |
| 60 | JEV/CNS769/Laos/2009 | Homo sapiens            | 2009 | Laos                    | Ι | KC196115.1  |
| 61 | TC2009-1             | mosquito                | 2009 | Taiwan Province         | Ι | JF499790.1  |
| 62 | YN0967               | Culex tritaeniorhynchus | 2009 | China:Yunnan Province   | Ι | JF706268.1# |

Supplementary Table 1 The background information of the JEV isolates analyzed in this study (Continued 2)

| 63 | YN0911                  | Culex tritaeniorhynchus | 2009 | China:Yunnan Province     | Ι   | JF706267.1# |
|----|-------------------------|-------------------------|------|---------------------------|-----|-------------|
| 64 | XZ0938                  | mosquito                | 2009 | China:Xizang Province     | Ι   | HQ652538.1# |
| 65 | ZJ10-10                 | Culex tritaeniorhynchus | 2010 | China: Zhejiang Province  | Ι   | KY650727.1  |
| 66 | ZJ10-7                  | Culex tritaeniorhynchus | 2010 | China: Zhejiang Province  | Ι   | KY650726.1  |
| 67 | DH10M978                | Culex tritaeniorhynchus | 2010 | China: Yunnan Province    | Ι   | KT229573.1  |
| 68 | DH10M865                | Culex tritaeniorhynchus | 2010 | China: Yunnan Province    | Ι   | KT229572.1  |
| 69 | DHL10M62                | Culex tritaeniorhynchus | 2010 | China: Yunnan Province    | Ι   | KT229575.1  |
| 70 | SCCZ                    | mosquito                | 2010 | China: Sichuan Province   | Ι   | KU351667.1  |
| 71 | HL2010-2                | mosquito                | 2010 | Taiwan Province           | Ι   | JQ031753.1  |
| 72 | DH10M585                | Culex tritaeniorhynchus | 2010 | China: Yunnan Province    | Ι   | KT957421.1  |
| 73 | SCYA201201              | Sus scrofa              | 2012 | China:Sichuan province    | Ι   | KM658163.1  |
| 74 | JEV/MQ/Yamaguchi/2013/2 | Culex tritaeniorhynchus | 2013 | Japan: Yamaguchi, Yoshida | Ι   | AB981184.1  |
| 75 | JEV/MQ/Yamaguchi/2013/1 | Culex tritaeniorhynchus | 2013 | Japan: Yamaguchi, Yoshida | Ι   | AB981183.1  |
| 76 | 1083                    | pig                     | 2013 | China:Henan Province      | Ι   | MF542268.1  |
| 77 | SCMY                    | swine                   | 2014 | China: Sichuan Province   | Ι   | KU351668.1  |
| 78 | JS-1                    | Culex tritaeniorhynchus | 2015 | China:Jiangsu province    | Ι   | KX357114.1  |
| 79 | FU                      | Human                   | 1995 | Australia                 | II  | AF217620.1  |
| 80 | SA14-14-2               |                         |      |                           | III | AF315119.1  |
| 81 | Nakayama                | Human brain             | 1935 | Japan                     | III | EF571853.1  |
| 82 | Beijing-1               | Human brain             | 1949 | China:Beijing Province    | III | L48961.1    |
| 83 | p3                      | mosquito                | 1949 | China:Beijing Province    | III | U47032.1    |
|    |                         |                         |      |                           |     |             |

Supplementary Table 1 The background information of the JEV isolates analyzed in this study(Continued 3)

| 84  | 47             | CSF         | 1950s | China:Heilongjiang Province | III | JF706269.1# |
|-----|----------------|-------------|-------|-----------------------------|-----|-------------|
| 85  | SA14           | mosquito    | 1954  | Shaanxi Province            | III | U14163.1    |
| 86  | YN             | CSF         | 1954  | China: Yunnan Province      | III | JN381871.1# |
| 87  | CZX            | CSF         | 1954  | China:Fujian Province       | III | JN381865.1# |
| 88  | СВН            | CSF         | 1954  | China:Fujian Province       | III | JN381860.1# |
| 89  | ZMT            | CSF         | 1955  | China:Fujian Province       | III | JF706283.1# |
| 90  | ZSZ            | CSF         | 1955  | China:Fujian Province       | III | JN381862.1# |
| 91  | LFM            | Human blood | 1955  | China:Fujian Province       | III | JN381863.1# |
| 92  | YLG            | CSF         | 1955  | China:Fujian Province       | III | JF706280.1# |
| 93  | CH13           | CSF         | 1957  | China:Sichuan Province      | III | JN381870.1# |
| 94  | LYZ            | CSF         | 1957  | China:Fujian Province       | III | JN381869.1# |
| 95  | HVI            | human       | 1958  | Taiwan Province             | III | AF098735.1  |
| 96  | Vellore P20778 | Human       | 1958  | India                       | III | AF080251.1  |
| 97  | JaGAr 01       | mosquito    | 1959  | Japan                       | III | AF069076.1  |
| 98  | Ha3            | CSF         | 1960s | China:Heilongjiang Province | III | JN381872.1# |
| 99  | GSS            | CSF         | 1960s | China:Beijing Province      | III | JF706275.1# |
| 100 | Ling           | Human brain | 1965  | Taiwan Province             | III | L78128.1    |
| 101 | TL             | human       | 1965  | Taiwan Province             | III | AF098737.1  |
| 102 | TC             | human       | 1965  | Taiwan Province             | III | AF098736.1  |
| 103 | Anyang-300     | pig         | 1969  | South Korea                 | III | KT447437.1  |
| 104 | TLA            | CSF         | 1971  | China:Liaoning Province     | III | JN381868.1# |

Supplementary Table 1 The background information of the JEV isolates analyzed in this study(Continued 4)

| 105 | JaTAn1/75 | Sus scrofa              | 1975 | Japan: Tokyo                  | III | AB551990.1  |
|-----|-----------|-------------------------|------|-------------------------------|-----|-------------|
| 106 | GP78      | Human                   | 1978 | India                         | III | AF075723.1  |
| 107 | HYZ       | Patient blood           | 1979 | China:Yunnan Province         | III | JN381853.1# |
| 108 | JaOArS982 | mosquito                | 1982 | Japan                         | III | M18370.1    |
| 109 | ZJ82-6    | Culex tritaeniorhynchus | 1982 | China: Zhejiang Province      | III | KY650724.1  |
| 110 | ZJ83-8    | Culex tritaeniorhynchus | 1983 | China: Zhejiang Province      | III | KY650725.1  |
| 111 | RP-9      | mosquito                | 1985 | Taiwan Province               | III | AF014161.1  |
| 112 | RP-2ms    | mosquito                | 1985 | Taiwan Province               | III | AF014160.1  |
| 113 | B58       | Rousettus leschenaulti  | 1986 | China: Yunnan Province        | III | FJ185036.1  |
| 114 | K87P39    | mosquito                | 1987 | South Korea                   | III | AY585242.1  |
| 115 | SH3       | CSF                     | 1987 | China:Shanghai Province       | III | JN381864.1# |
| 116 | K88A071   | Culex tritaeniorhynchus | 1988 | South Korea                   | III | KR908703.1  |
| 117 | DH107     | Aedes lineatopennis     | 1989 | China:Yunnan Province         | III | JN381873.1# |
| 118 | CH1392    | Culex tritaeniorhynchus | 1990 | Taiwan Province               | III | AF254452.1  |
| 119 | JaTAn1/90 | Sus scrofa              | 1990 | Japan: Tokyo                  | III | AB551991.1  |
| 120 | HB49      | Rousettus leschenaulti  | 1990 | China:Yunnan Province         | III | JF706284.1# |
| 121 | HB97      | Rousettus leschenaulti  | 1990 | China:Yunnan Province         | III | JF706285.1# |
| 122 | JaTAn2/91 | Sus scrofa              | 1991 | Japan: Tokyo                  | III | AB551992.1  |
| 123 | T1P1      | Armigeres subalbatus    | 1997 | Taiwan Province               | III | AF254453.1  |
| 124 | GB30      | Murina aurata           | 1997 | China: Yunnan Province        | III | FJ185037.1  |
| 125 | 014178    | human blood clot        | 2001 | India: UP, Lakhimpur district | III | EF623987.1  |

Supplementary Table 1 The background information of JEV isolates analyzed in this study (Continued 5)

| 126 | 04940-4           | Culex quinquefasciatus                         | 2002 | India: Maharashtra, Bhandara district | III | EF623989.1  |
|-----|-------------------|------------------------------------------------|------|---------------------------------------|-----|-------------|
| 127 | Fj0276            | Human blood                                    | 2002 | China:Fujian Province                 | III | JN381867.1# |
| 128 | HLJ02-134         | Genus Culicoides                               | 2002 | China:Heilongjiang Province           | III | JF706276.1# |
| 129 | Fj02-29           | CSF                                            | 2002 | China:Fujian Province                 | III | JF706273.1# |
| 130 | FJ0394            | Human blood                                    | 2003 | China:Fujian Province                 | III | JN381858.1# |
| 131 | YN98A151          | Mosquitoes                                     | 2003 | China:Yunnan Province                 | III | JN381861.1# |
| 132 | FJ0339            | Human blood                                    | 2003 | China:Fujian Province                 | III | JN381859.1# |
| 133 | JEV/SW/GZ/09/2004 | pig                                            | 2004 | China: Guizhou Province               | III | KF297916.1  |
| 134 | DL0445            | Armigeres subalbatus and<br>Mansonia uniformis | 2004 | China:Yunnan Province                 | III | JN381854.1# |
| 135 | DL04-29           | Culex theileri                                 | 2004 | China:Yunnan Province                 | III | JF706272.1# |
| 136 | GZ042             | Armigeres                                      | 2004 | China:Guizhou Province                | III | JN381857.1# |
| 137 | SH045             | Culex tritaeniorhynchus                        | 2004 | China:Shanghai Province               | III | JN381866.1# |
| 138 | SH0410            | Culex tritaeniorhynchus                        | 2004 | China:Shanghai Province               | III | JN381856.1# |
| 139 | JH0418            | Culex whitmorei and Anopheles sinensis         | 2004 | China:Yunnan Province                 | III | JN381855.1# |
| 140 | 057434            | human blood clot                               | 2005 | India: UP, Gorakhpur                  | III | EF623988.1  |
| 141 | SH0601            | swine                                          | 2006 | China:Shanghai Province               | III | EF543861.1  |
| 142 | WHe               | swine                                          | 2006 | China:Shanxi Province                 | III | EF107523.1  |
| 143 | JEV/sw/GD/2008    | pig                                            | 2008 | China: Guangdong Province             | III | KX965684.1  |
| 144 | HN2               | Scotophilus kuhlii                             | 2008 | China:Hainan Province                 | III | JN711459.1  |
| 145 | JEV/SW/GD/01/2009 | pig                                            | 2009 | China: Guangdong Province             | III | KF297915.1  |
| 146 | YUNNAN0902        | Sus scrofa                                     | 2009 | China: Yunnan Province                | III | JQ086763.1  |

Supplementary Table 1 The background information of JEV isolates analyzed in this study (Continued 6)

| 147 | YUNNAN0901              | mosquito             | 2009 | China: Yunnan Province   | III | JQ086762.1 |
|-----|-------------------------|----------------------|------|--------------------------|-----|------------|
| 148 | GD                      | Myotis pilosus       | 2009 | China:Guangdong Province | III | JN711458.1 |
| 149 | JEV/eq/India/H225/2009  | horse; breed Marwari | 2009 | India                    | III | JX131374.1 |
| 150 | GZ                      | swine                | 2010 | China: Guizhou Province  | III | KC915016.1 |
| 151 | SC201301                | swine                | 2013 | China:SiChuan province   | III | KU363309.1 |
| 152 | JEV/SW/IVRI/395A/2014   | swine                | 2014 | India                    | III | KP164498.2 |
| 153 | FC792                   | swine                | 2016 | China:Guangxi Province   | III | MF002373.1 |
| 154 | C17                     | Homo sapiens         | 2016 | Angola                   | III | KX945367.1 |
| 155 | JEV1805M                | Homo sapiens         | 2018 | China: Yunnan Province   | III | MN639770.1 |
| 156 | JEV/sw/Mindanao/K4/2018 | Sus scrofa           | 2018 | Philippines              | III | LC461960.1 |
| 157 | JKT6468                 | mosquito             | 1981 | Indonesia                | IV  | AY184212.1 |
| 158 | Muar                    | Homo sapiens         | 1952 | Malaysia                 | V   | HM596272.1 |
| 159 | Tengah                  | Homo sapiens         | 1952 | Singapore                | V   | KM677246.1 |
| 160 | XZ0934                  | mosquito             | 2009 | China:Xizang Province    | V   | JF915894.1 |

Supplementary Table 1 The background information of JEV isolates analyzed in this study (Continued 7)

Note: # indicate the UTR sequence information of the JEV strain was sequenced in our lab and first used in this study.

Supplementary data 2. The detailed parameter settings utilized in each software and analysis scripts used in the study.

### 1. The JEV UTRs datasets construction

In order to understand the sequence and structural features of the UTRs of JEV, the nucleotide sequences of the 5'and 3'UTRs of JEVs were downloaded from GenBank as of January 2020. The complete UTRs sequences with clear background information including location,data,origin were selected, we excluded all missing at least one of the three metadata.

Detailed procedures:

Enter the NCBI database (https://www.ncbi.nlm.nih.gov/)  $\rightarrow$  select the "Nucleotide" option of the "All Databases" drop-down menu  $\rightarrow$  enter the keyword (*Japanese encephalitis virus*) in the search bar and click search Button to search  $\rightarrow$  select the full genome nucleotide sequence of the standard strain (Nakayama) from the search results to enter the detailed information webpage  $\rightarrow$  click the "Run Blast" button on the right  $\rightarrow$  select the "Max target sequences" value under "General Parameters" to be 500, other parameters default  $\rightarrow$  Click the "Blast" button to search  $\rightarrow$  filter the search results.

## 2. The JEV UTRs' sequence analysis

First,CLUSTALW software was used to align the nucleotide sequences of the UTRs of JEV.The BioEdit and GeneDoc software were then used to perform sequence editing and nucleotide difference analysis in UTRs. The MegAlign incorporated in DNAStar software was used to compute the sequence distance between different strains to generate the similarity matrix.The Mega-X program was used to analyze the base composition of the nucleotide sequences of the JEV UTRs. A scatter plot was then generated with ggplot2 package in RStudio (https://rstudio.com)to show the proportion of bases (A, U, G, C) of each strain in different genotypes.The statistical analyses were conducted using SPSS software.

Detailed parameter settings of each software:

1. CLUSTALW software was used to align nucleotide sequences of JEV 5' and 3'UTRs;

Detailed procedures and parameters: Run CLUSTALW  $\rightarrow$  click the "File" button, select "Load Sequences", load the sequence $\rightarrow$ click the "Alignment" button, select "Do Compete Alignment", click "OK" to perform the full sequence alignment  $\rightarrow$  click "File" Button, select "Save Sequences as" to save the comparison result  $\rightarrow$  click "FASTA" and "MSF" file format to save.

2. The BioEdit software was used to edit the JEVs and *flavivirus* sequences;

Detailed procedures and parameters: Run BioEdit  $\rightarrow$  click the "File" button, select "Open", load the alignment sequence  $\rightarrow$  click the strain name twice to edit the strain name  $\rightarrow$  select the "Edit" option of the "Mode" drop-down menu  $\rightarrow$  select ORF, 5'UTR, 3'UTR in the main page respectively  $\rightarrow$  click the "Cut" button of the "Edit" drop-down menu to cut  $\rightarrow$  get the JEVs ORF, 5'UTR and 3 'UTR sequence respectively  $\rightarrow$  click "File", "Save as" to save as .fasta format.

Operation process: 1.CLUSTALX software was used to perform full sequence

alignment of the

3. The GeneDoc software was used to analyze the difference of nucleotide in the UTRs;

Detailed procedures and parameters:Run the GeneDoc program  $\rightarrow$  click the "File" button, select "Open", import multiple sequence alignment results  $\rightarrow$  click the "Project" button to select "Configure", modify the "Points" to 9  $\rightarrow$  click the "shade" button, the shading level is no shading, the residue display mode is set to difference, the difference mode style is set to difference/top sequence, and other parameters are default  $\rightarrow$  click the "Edit" button to select "Select Blocks for Copy", and click the main panel to select the export Sequence  $\rightarrow$  Click "Edit" and select "Copy Select Blocks to" and then select "RTF File" to export the .rtf file, and use word to open the file.

4. The Megalign program in the DNAStar program was used to analyze the similarity of the nucleotide in the UTR of the JEVs;

Detailed procedures and parameters:Run the Megalign program  $\rightarrow$  click "File", select "Enter Sequences", then select the sequence file, click "Open" and "Done" in turn, import the nucleotide sequence  $\rightarrow$  click "Align", select "By Clustal W Method" parameters  $\rightarrow$  calculate nucleic acid similarity  $\rightarrow$  click the "View" button, select "Alignment Report" to display the similarity results  $\rightarrow$  result output  $\rightarrow$  excel is used to draw table.

5. TBTools was used to draw a heat map;

Detailed procedures and parameters: Double-click to run the TBTools program  $\rightarrow$  click "HeatMap" of "HeatMap Illustrator" in the "Graphics" drop-down menu  $\rightarrow$  enter the Japanese encephalitis virus similarity data in the data column according to the format of the Set Input ID list sample data  $\rightarrow$  click "Start" button to generate a preliminary heat map  $\rightarrow$  click the "Show Control Dialog" button to set the parameters  $\rightarrow$  check the "show value" to show the percentage of similarity  $\rightarrow$  adjust the "width" and "height" at the bottom of the panel to adjust the picture to a proper size  $\rightarrow$  click "Lucky Color" to adjust the color  $\rightarrow$  click "Save Graph" to save the picture.

6. The statistical package IBM SPSS Statistics software (SPSS) program was used to calculate the mean similarity values;

Detailed procedures and parameters: Run the SPSS program  $\rightarrow$  click "File", select "Open", open the Japanese encephalitis virus similarity data set (Excel table)  $\rightarrow$  select the "Analysis" menu, and select the "Average value" of the "Comparison Average" item options  $\rightarrow$  put the "strain name" into the "independent variable list" content, and put the "value" into the "dependent variable list" list  $\rightarrow$  select the statistical indicators to be calculated into the "continue"  $\rightarrow$  output results.

7. The Mega-X program was used to analyze the base composition of the nucleotide sequence of the UTRs of the JEV ;

Detailed procedures and parameters:Process and parameters: Run the Mega-X program  $\rightarrow$  click "File", select "Open A File/Session" and click the aligned UTR sequence file  $\rightarrow$  click "Analyze"  $\rightarrow$  "Input Data Options" and select "Nucleotide Sequences", click "OK", then select "NO", click "Nucleotide Composition" in the

"Statistics" drop-down menu  $\rightarrow$  click the save button to calculate.

8. RStudio (https://rstudio.com/) was used to draw a scatter plot;

Detailed procedures and parameters: Open Rstudio  $\rightarrow$  input script (programming), click "Run" to run the script $\rightarrow$ after generating the picture, click "Export" to save the picture.

The script is as follows:

library(ggplot2)

library(dplyr)

packageVersion("dplyr")

tabletext2 <- read.table('E:\\modules\\JEV.csv',sep=',',stringsAsFactors=T,header = TRUE)

tbl\_a <- tbl\_df(tabletext2)

ggplot(tbl\_a, aes(x = genotypes, y = nucleotide, colour = Group)) +

geom\_point(shape = '\_',size= 9)

9. The SPSS was used to calculate the average of A, U, G and C content in different genotypes.

Detailed procedures and parameters:Run the SPSS program  $\rightarrow$  click "File", select "Open", open the JEV base composition data set (Excel table)  $\rightarrow$  select the "Analysis" menu, and select the "Average value" in the "Comparison Average" item " options.  $\rightarrow$  put the "strain name" into the "independent variable list" content, and put the "value" into the "dependent variable list" list  $\rightarrow$  select the statistical indicators to be calculated into the "cell statistics" box on the right, and after selecting the statistics you want to calculate, click "Continue"  $\rightarrow$  output results.

# 3. The repeat sequences analysis of JEV and representative mosquito-borne *flaviviruses*

The UTR sequence alignments were generated using the CLUSTALW software. The GenDoc program was subsequently employed to extract the consensus sequences from the alignments. To determine whether there are repetitive sequences located in the UTRs of representative arboviral *flaviviruses*(WNV, YFV, ZIKV, DENV) were also downloaded from GenBank for analysis. The NovoPro online tool that is based on the k-mer algorithm(Lerat, 2010) was used to search repeat sequences in the viral UTRs sequences. The core number setting of the minimum repeat sequence followed three principles: 1) The repetitive sequence unit should be obtained; 2) The longest repetitive sequence should be obtained; 3) There should be no overlap between two or more repetitive sequence units. Based on the three principles, 5 and 8 were the best minimum repeat sequence core numbers for the 5' and 3' UTRs, respectively. The IBS 1.0.3 software (Liu et al., 2015) was used for results visualization.

Detailed parameter settings of each software:

1. GeneDoc was used to obtain the consensus sequence of the UTR sequence of different genotypes of Japanese encephalitis virus and *flavivirus*;

Detailed procedures and parameters: Run the GeneDoc program  $\rightarrow$  click the "File" button, select "Open", and import the multiple sequence alignment results  $\rightarrow$  click the "shade" button, the shading level is four-level shading, the residue display mode is set to normal, and the difference mode style is set to the difference/consistent

sequence line, and the other parameters default  $\rightarrow$  click the "Edit" button to select "Select Blocks for Copy", click the main panel to select the sequence to be exported  $\rightarrow$  then click "Edit" to select "Copy Select Blocks to" and then select "RTF File" to export the .rtf file  $\rightarrow$  open the file with word, and analyze the nucleotide sequences of different genotypes to obtain the consensus sequence.

2. The NovoPro online tool was used to predict the repetitive sequence units of the UTRs of Japanese encephalitis virus and *flavivirus*;

Software: The NovoPro online tool (https://www.novopro.cn/tools/repeats-finder. html)

Detailed procedures and parameters: Open the website (https://www.novopro.cn/ tools/repeats-finder.html)  $\rightarrow$  enter the sequence that needs to be predicted the repetitive sequence  $\rightarrow$  set the minimum repeat sequence length  $\rightarrow$  click the "submit" button to predict.Parameter (minimum repetitive sequence length) selection principles: i) The repetitive sequence unit should be obtained; ii) The longest repetitive sequence should be obtained; iii) There should be no overlap between two or more repetitive sequence units. Based on the three principles, 5 and 8 were the best minimum repeat sequence core numbers for the 5' and 3' UTRs, respectively.

3. The IBS program was used to visualize the repeat unit sequences of Japanese encephalitis virus and flavivirus.

Detailed procedures and parameters: Double-click to open IBS  $\rightarrow$  click "Enter" to enter the main page  $\rightarrow$  click the "Protein" button below to set the length and color of each strain's nucleotide (5 genotypes in total)  $\rightarrow$  click "OK"  $\rightarrow$  click below" Domain" button to set the position and length of the repeat sequence and the color displayed  $\rightarrow$  click "OK"  $\rightarrow$  repeat the above nucleotide and repeat sequence settings until the repeat sequence pattern diagram of the 5 genotypes is completed  $\rightarrow$  click the "Export Image" button to save picture.

### 4. Higher-order structure analysis of the UTRs of JEV

Prediction of the JEV UTR secondary structure was done using the Mfold software v 3.6 (Zuker, 2003). The parameters used included a folding temperature of 370C, an ionic condition of 1M NaCl with no divalent ions, and a 5% suboptimality. The upper bound of the number of computed folding and the maximum upper bound of the total number of single-stranded bases allowed in a bulge or interior loop were set at 25. The other parameters were set at default, and the initial  $\Delta G$  was selected as the smallest structure to obtain the Vienna format file. The representative *flaviviruses* (WNV and YFV) genome sequences with confirmed UTR secondary structures were used as references to validate the parameter settings. Taken the representative *Flaviviruses* (WNV and YFV) as reference, a 50 nt-length sequence located after the start codon within the ORF that forms secondary structures, which are essential for genome cyclization, was also included in the present analysis. The VARNA program (Darty et al., 2009) was finally used for visualization of the UTR secondary structure. Detailed parameter settings of each software:

1. The Mfold program was use to predict the secondary structure of the UTR of the JEVs;

Detailed procedures and parameters: Open Mfold (http://www.unafold.org/mfold

/applications)  $\rightarrow$  enter the sequence of the UTR of the JEVs, and predict one by one  $\rightarrow$  set the percent suboptimality number to 5, the upper bound on the number of Secondary structure formed by folding was 20, and the upper bound on the total number of single-stranded bases that are allowed in a bulge or interior loop is 25, other parameters are default  $\rightarrow$  prediction completed, select the smallest structure of Initial  $\Delta G \rightarrow$  click the "Vienna" button to save the vienna format file.

2. The VARNA program was used to visualize and analyze the prediction results of the secondary structure of the UTR of the JRVs;

Detailed procedures and parameters:Open VARNA $\rightarrow$ input the sequence and the corresponding vienna format file in "seq:" and "str:" respectively $\rightarrow$ click "Create" to obtain the secondary structure $\rightarrow$ right-click the base in the figure and select By Bases" in the "Colors " drop-down menu to color the selected bases  $\rightarrow$  After the color is completed, right-click and select "Export" to save the picture.

3. RNAcomposer (http://rnacomposer.cs.put.poznan.pl/) was used to predict the tertiary structure of the UTR of the JEVs;

Detailed procedures and parameters: Open RNAcomposer  $\rightarrow$  enter the sequence and vienna format sequence in the sequence input column according to the example file  $\rightarrow$  tick "Select secondary structure prediction method", select the "RNAfold" option  $\rightarrow$  click "Compose" to make predictions  $\rightarrow$  after prediction, select pdb File to download and save.

4. PyMol was used to visualize the results of the tertiary structure of the UTR of the JEVs.

Detailed procedures and parameters: Open PyMol  $\rightarrow$  click "File, Open" in turn to load the pdb file of the tertiary structure of the UTR of the JEVs  $\rightarrow$  click the "Display" button, select "Sequence", and display the tertiary structure sequence at the top  $\rightarrow$  select the analysis required Sequence  $\rightarrow$  click "C" on the right side of the image panel to paint  $\rightarrow$  finish painting, click "File" "Save Image" on the main panel to save the picture.

#### 5. The phylogenetic analysis based on the JEV UTRs

Phylogenetic analyses based on the 5' and 3'UTRs, as well as on the 3'VR sequences, were all performed using both Maximun Likehood (ML) and Neighbor-Joining (NJ) methods within MEGAX software. The best-fit substitution model of each dataset was estimated using ModelFinder (Kalyaanamoorthy et al., 2017) incorporated in the PhyloSuit software (Zhang et al., 2020). In order to verify the consistency of the phylogenetic trees generated using different gene regions, the phylogenetic tree were also generated using ORF, preM and E gene sequences. The topology of the phylogenetic trees based on the different gene datasets were compared using the Robinson-Foulds metric (Robinson and Foulds, 1981) to validate the accuracy of JEV genotyping. The ML and NJ trees were constructed with 1000 bootstrap replicates. MEGA-X was used to general the phylogenetic trees of each gene dataset.

1) Neighbor-Joining (NJ) method: Prior to generate the NJ phylogenetic tree, the average evolutionary divergence over all sequence pairs was computed to determine

whether the datasets are fit for generating phylogenetic trees using distance based methods. Only the value of average evolutionary divergence above zero and less then one, the dataset is suitable for generating distance based phylogenetic trees.

i) Compute The average evolutionary divergence over all sequence pairs:

Process and parameters: Run the Mega-X program  $\rightarrow$  Overall Mean Distance $\rightarrow$  Set the parameters: Variance Estimation Method (Bootstrap method); No. of Bootstrap Replications (1000); Model/Method(Maximum Composite Likelihood model);Rate among sites (Gamma Distribution,G); Gaps/Missing Data Treatment(Pairwise deletion); Pattern among Lineages (Difference) $\rightarrow$  OK  $\rightarrow$  View distance result(example:0.04±0.01 for the 3'VR region gene dataset) $\rightarrow$  suitable for generating the NJ tree.

ii) Construct the NJ tree.

Run the Mega-X program—select: Construct/Test NJ tree  $\rightarrow$  Set the parameters  $\rightarrow$  Test for Phylogeny (Bootstrap method); No. of Bootstrap Replications (1000); substitution type (Nucleotide); Model (Maximum Composite Likelihood model); Rate among sites (Gamma Distribution, G); Pattern among lineages: Different (Heterogeneous); Gaps/missing Data treatment (Pairwise deletion)  $\rightarrow$  OK

2) Maximum Likelihood (ML) method: The ModelFinder program incorporated in the PhyloSuite software (Zhang et al., 2020) was used to select the best-fit nucleotide substitution model based on the Bayesian information criterion (BIC) before generating the ML tree.

Process and parameters: Run PhyloSuite v1.2.2  $\rightarrow$  click "phylogeny" select "ModelFinder"  $\rightarrow$  input alignment file  $\rightarrow$  sequence type: DNA  $\rightarrow$  Threads: AUTO  $\rightarrow$ select "Model for suitable phylogenetic analysis software (BEAST1)  $\rightarrow$  select Criterion: BIC  $\rightarrow$  START  $\rightarrow$  Check the summary.txt file to find the results of the best fit model. Then generating the ML tree. Run the Mega-X program  $\rightarrow$  Construct/Test Maximum Likelihood tree  $\rightarrow$  Set the parameters according to the result of the best-fit model. (GTR); Rate among sites (Gamma Distribution, G); No of Discrete Gamma Categories (4); Gaps/missing Data treatment (Use all sites); ML Heuristic Method (NNI); Test for Phylogeny (Bootstrap method); No. of Bootstrap Replications (1000)  $\rightarrow$  Start analysis

3) The topology comparetion of phylogenetic trees. We use the TreeDistance function in the 'TreeDist' R package to calculate the distance of the trees (Smith,et al;2020). The convenience function TreeDistance returns the variation of clustering information between two trees, normalized against the total information content of all splits.

References:

1.https://ms609.github.io/TreeDist/reference/TreeDistance.html

2.Smith, M.R. (2020) . Information theoretic Generalized Robinson-Foulds metrics for comparing phylogenetic trees. Bioinformatics 36, 5007–5013.

3.MacKay D.J.C. (2003). Information Theory, Inference, and Learning Algorithms. C ambridge University Press, Cambridge.